住所録作成

| ふりがなの設定                                                              | ?        | $\times$ |
|----------------------------------------------------------------------|----------|----------|
| ふりがな フォント                                                            |          |          |
| 種類                                                                   |          |          |
| ● ひらがな(H) ○ 全角カタカナ(K) ○ 半角カタカナ(I)                                    |          |          |
| 配置<br>····································                           |          |          |
| <ul> <li>● 左寄せ(L)</li> <li>○ 中央揃え(C)</li> <li>○ たちちちしい(C)</li> </ul> |          |          |
| ○ 均等割0付け( <u>D</u> ) ○ 指定なし( <u>N</u> )                              |          |          |
| 57714                                                                |          |          |
| もじ はいち                                                               |          |          |
| 文字配置のサンプル                                                            |          |          |
| ①ふりがなは、漢字の上に表示されます。                                                  | ,        |          |
| ・"ふりがなの表示(S)" → 表示"する                                                | /ι       | ない"      |
| ・"ふりがなの編集(T)" → ふりがなる                                                | を修正      | Eする      |
|                                                                      |          | _ / 0    |
| ②ふりがなは、漢字入力時の"読み"です                                                  |          |          |
|                                                                      |          |          |
| <br>③関数「Phoneticlは、ふりが;                                              | なを       | 取り出      |
|                                                                      | <u> </u> |          |

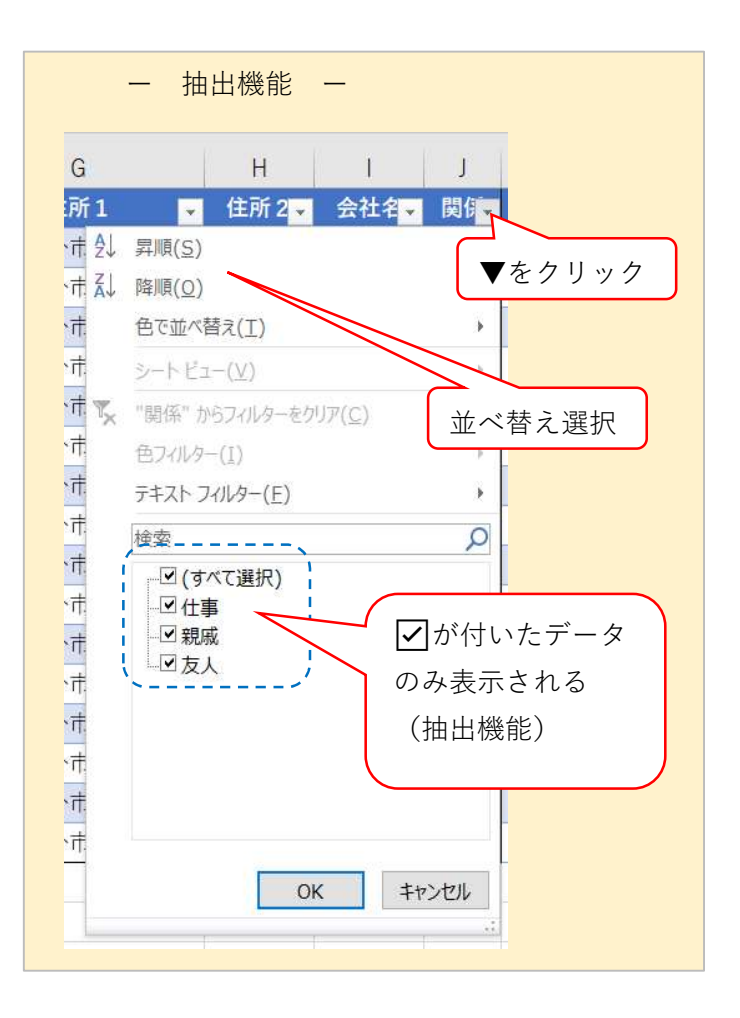

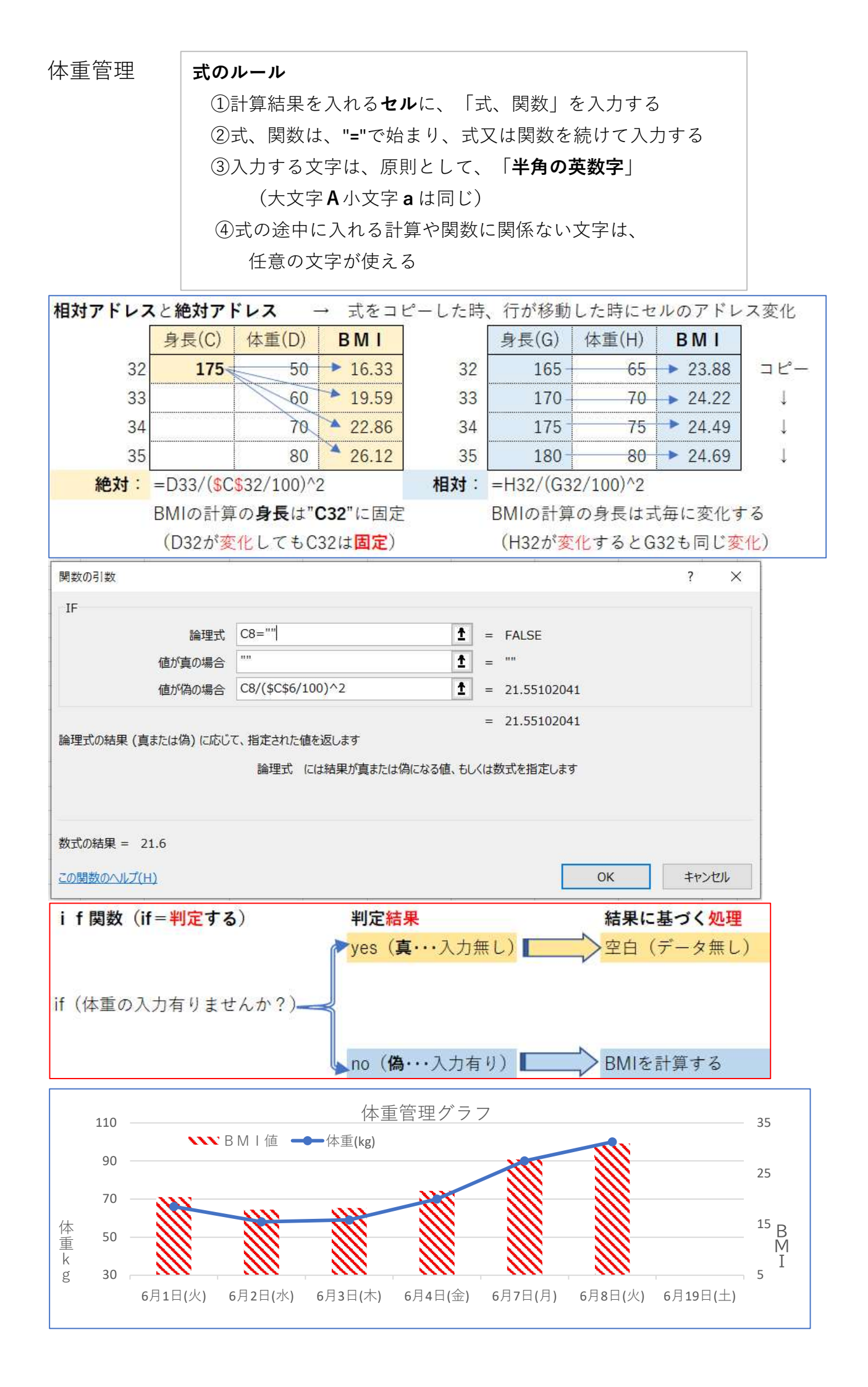

【 表作成処理手順 】

| 1. | セル結合 ・・・・・・・・  | p21-3.5 |
|----|----------------|---------|
| 2. | 書体(フォント) ・・・・・ | p21-3.5 |
| З. | 罫線 ・・・・・・・・・・  | p23-3.6 |
| 4. | 文字の位置揃え ・・・・・  | p22     |
| 5. | セルの色付け・・・・・・   | p22     |
| 6. | 計算式、関数・・・・・・・  | p20-3.4 |
| 7. | 桁区切り・・・・・・・・   | p22     |
| 8. | 行の高さ ・・・・・・・・  | p22     |
| 9. | 列の幅・・・・・・・・・   | p22     |
|    |                |         |

 ・カーソルでセルを指定し、 "="と演算子等を入力し、 同様にデータのセルもカーソルで指定する
 ・式を直接入力しても可です =sum(d2:d9) と入力
 ・式の修正等は直接入力が簡単
 ・テキストにある計算式のデータとアドレスの 関係を明記 (アドレスだけでは式の理解できない)
 ※自治会決算報告書も同様に、 アドレスとデータの関係を明記